### Dell Adaptador Móvel de Viva-voz MH3021P

**Guia do Utilizador** 

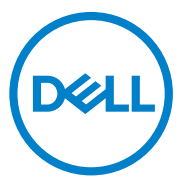

Modelo Regulatório: MH3021Pu

### Notas, cuidados e avisos

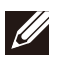

NOTA: uma NOTA indica informação importante que o ajuda a utilizar melhor o seu computador.

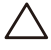

CUIDADO: um CUIDADO indica quer um potencial dano no equipamento ou perda de dados e diz-lhe como evitar o problema.

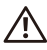

AVISO: um AVISO indica um potencial para danos na propriedade, lesões pessoais ou morte.

© 2020 Dell Inc. ou as suas subsidiárias. Todos os direitos reservados. A Dell, EMC e outras marcas comerciais são marcas comerciais da Dell Inc. ou das suas subsidiárias. As outras marcas comerciais podem ser marcas comerciais dos seus respetivos proprietários.

06-2020

Rev. A00

## Conteúdo

| O que contém a embalagem                   | 4  |
|--------------------------------------------|----|
| Características                            | 5  |
| Vista frontal                              | 5  |
| Vista posterior                            | 5  |
| Utilizar o seu Adaptador Móvel de Viva-voz | 6  |
| Resolução de problemas1                    | 14 |
| Especificações1                            | 18 |
| Informação legal 1                         | 19 |
| Garantia                                   | 19 |

## O que contém a embalagem

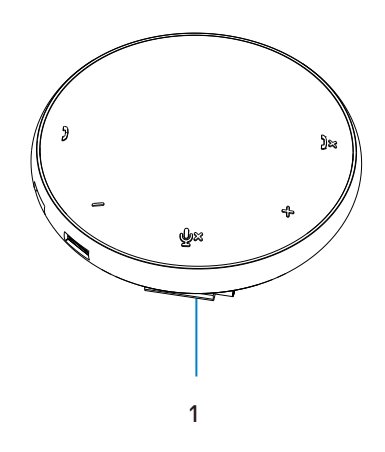

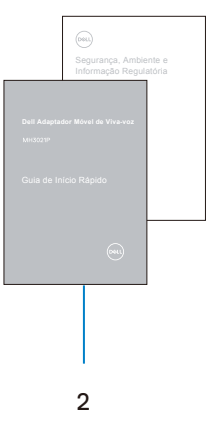

1 Adaptador móvel de viva-voz 2 Documentos

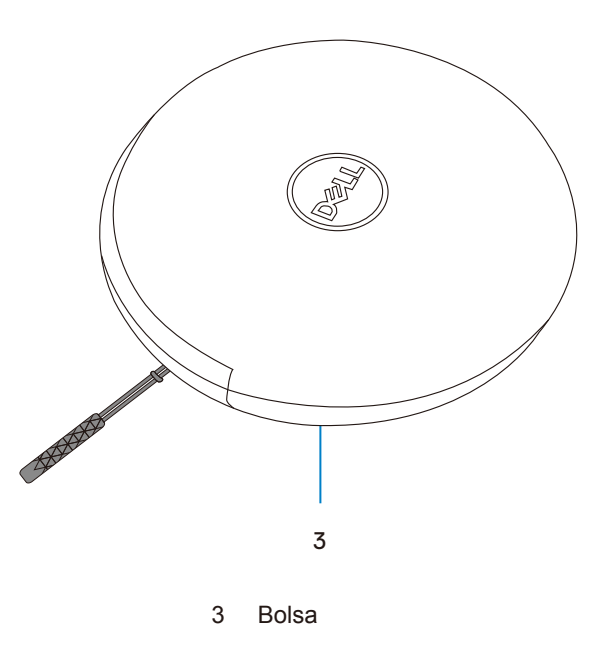

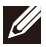

# Características

### Vista frontal

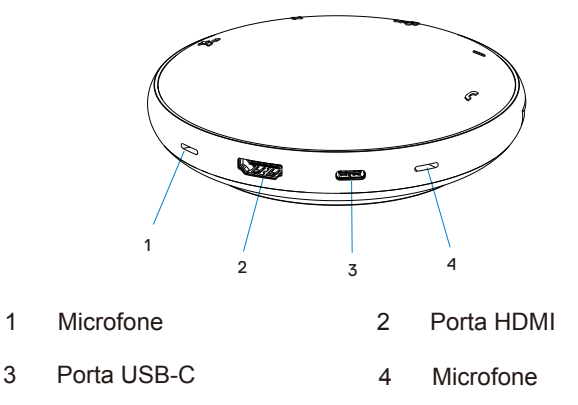

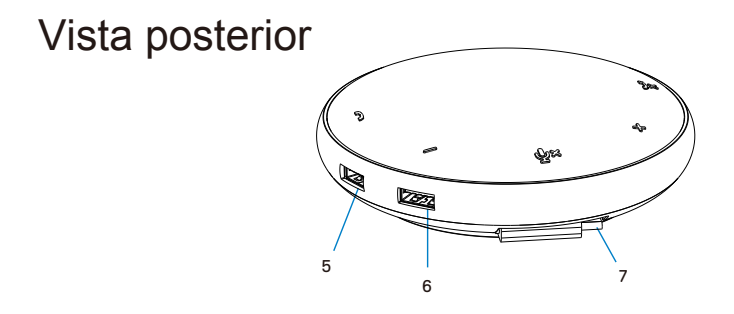

- 5 Porta USB-A 6 Porta USB-A
- 7 Cabo USB-C

### Utilizar o seu Adaptador Móvel de Viva-voz

1. Localize o cabo USB-C por baixo do seu MH3021P. Liberte o cabo USB-C manualmente.

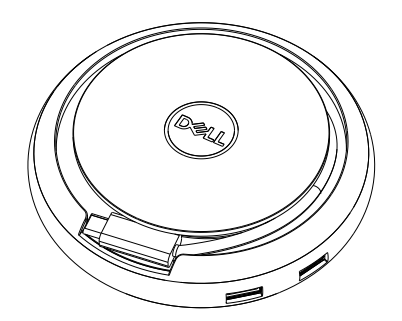

2. Conecte o cabo USB-C do seu MH3021P à Thunderbolt ou porta USB-C (DiplayPort Alt Mode) no seu computador. A imagem abaixo mostra o monitor HDMI e outros dispositivos conectados ao MH3021P sem uma fonte de alimentação externa para o MH3021P.

### Sem Fonte de Alimentação

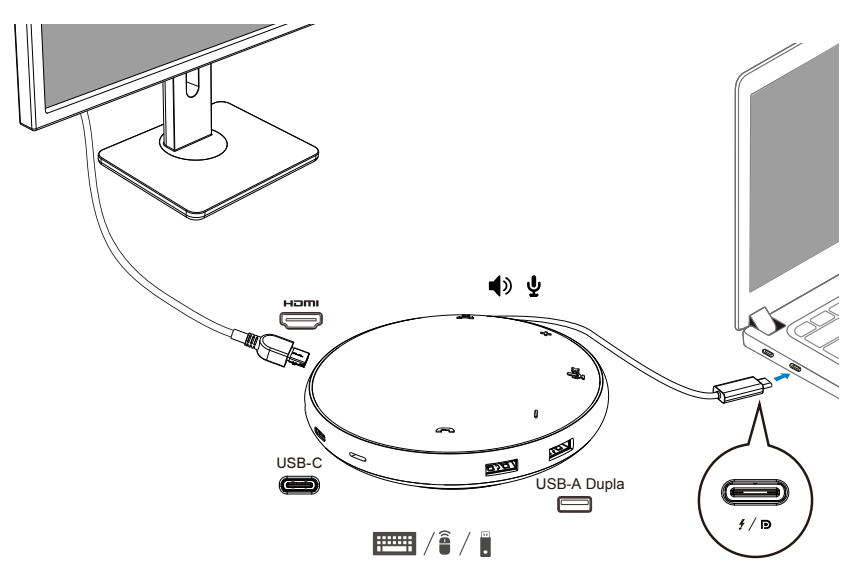

3. O MH3021P suporta uma alimentação elétrica até 90 W quando conectado à Thunderbolt ou à porta USB-C (DisplayPort Alt Mode) do seu PC. A fonte de alimentação pode ser fornecida pelo adaptador ou pelo monitor USB-C que suporte o recurso de carregamento. As duas imagens abaixo mostram o MH3021P conectado a uma fonte de alimentação externa através do adaptador de potência USB-C ou monitor USB-C.

### Com a Alimentação Fornecida pelo Adaptador de Potência USB-C

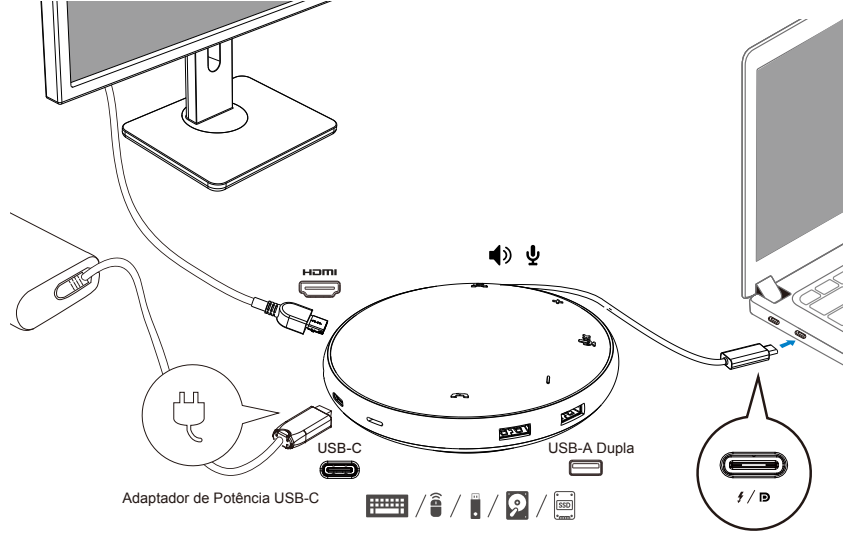

Com a Alimentação Fornecida pelo Monitor USB-C

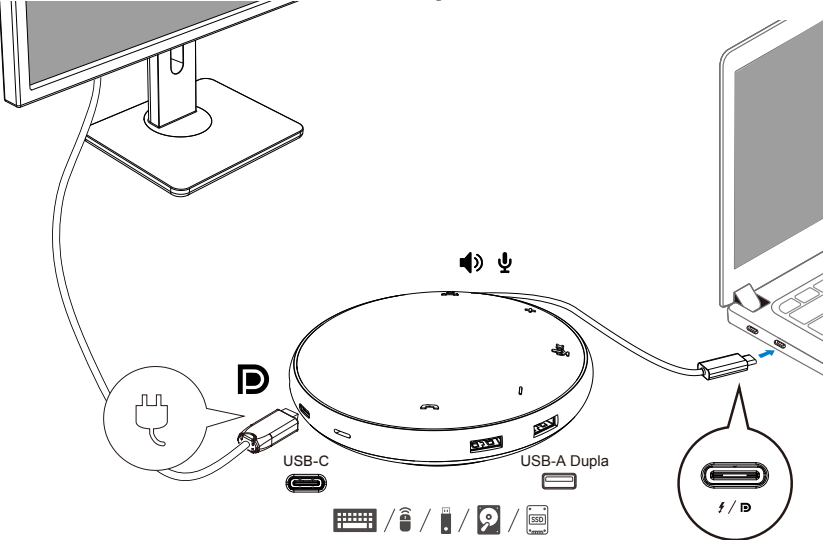

NOTA: o MH3021P só suporta um ecrã de cada vez.

Ű

4. O MH3021P tem a viva-voz e o microfone, pode utilizá-lo para comunicar após conectar o seu adaptador móvel com o portátil.

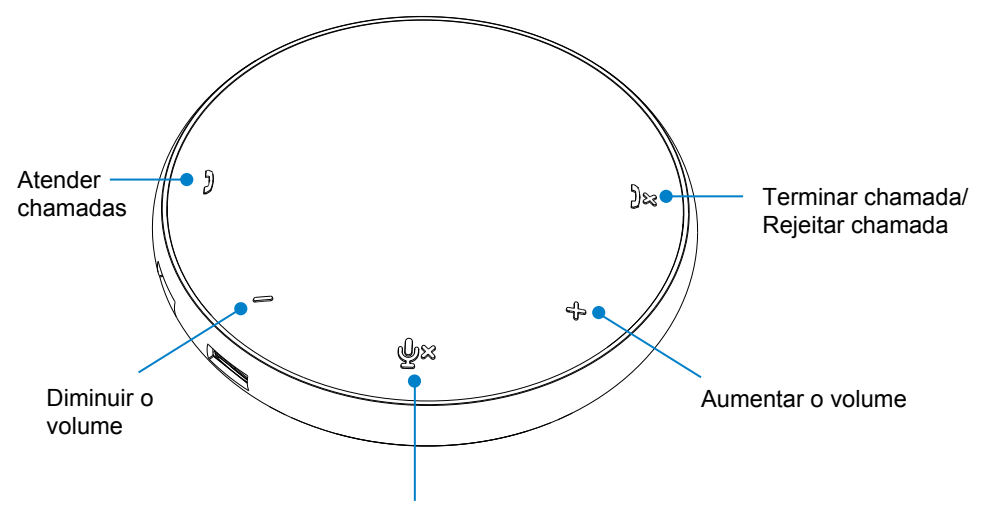

Silenciar/Ativar o Microfone

| )  | Atender chamada                       | Toque no botão para<br>Atender a chamada           |  |
|----|---------------------------------------|----------------------------------------------------|--|
| )× | Terminar chamada/<br>Rejeitar chamada | Toque no botão para<br>terminar/rejeitar a chamada |  |
| +  | Aumentar o<br>volume da coluna        | Toque no botão para<br>aumentar o volume           |  |
| _  | Diminuir o volume<br>da coluna        | Toque no botão para<br>diminuir o volume           |  |
| ф× | Silenciar/Ativar o<br>microfone       | Toque no botão para<br>silenciar o microfone       |  |

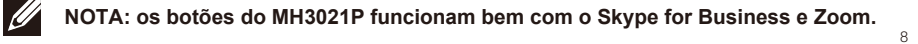

- 5. Comportamento da operação no Skype for Business / Zoom • Atender chamadas no Skype for Business / Zoom:
  - (1) Prima o botão de atender chamadas para atender a chamada.

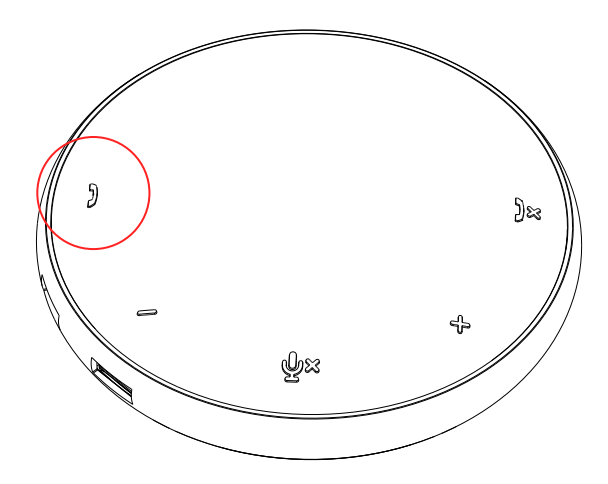

• Realizar chamadas Skype for Business

(1) Prima o botão de atender chamadas para abrir o Skype for Business no ecrã principal.

(2) Inicie uma chamada através da aplicação Skype for Business no seu computador.

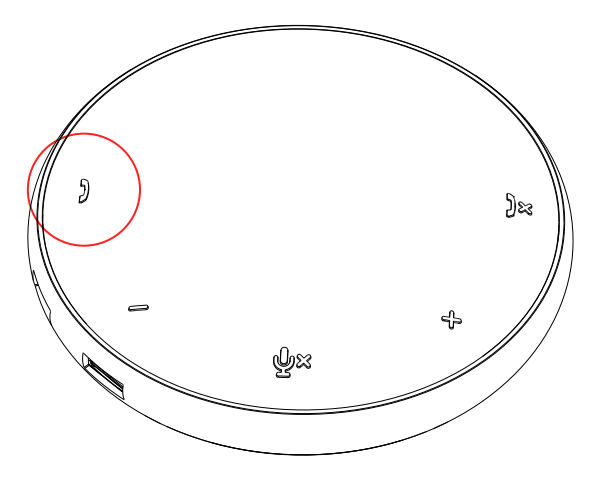

• Realizar chamadas Zoom (1) Inicie a chamada através da app Zoom.

#### • Ajustar o volume

- (1) Prima o botão de aumentar o volume para aumentar o volume. Ouvirá uma notificação áudio quando premir o botão de aumentar o volume.
- (2) Prima o botão de diminuir o volume para diminuir o volume. Ouvirá uma notificação áudio quando premir o botão de diminuir o volume.

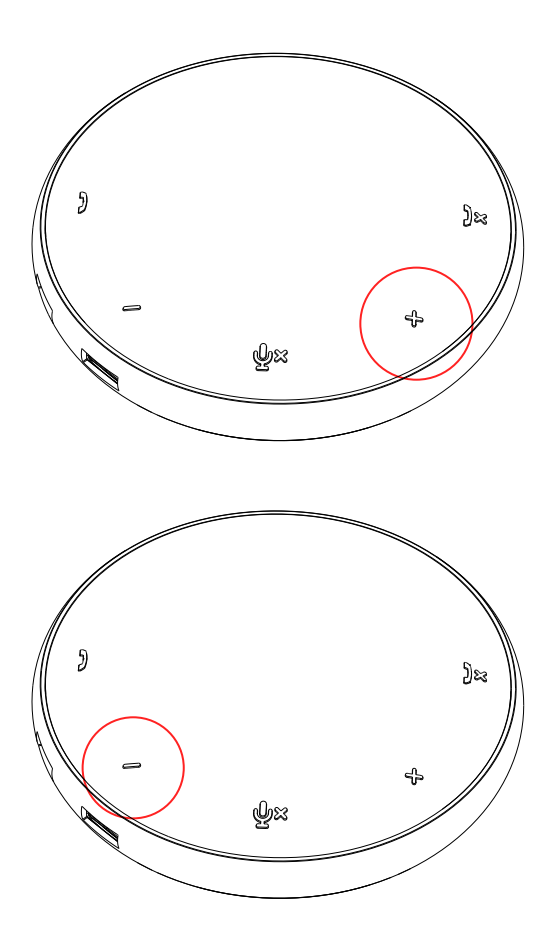

- 6. Comportamento da operação no Botão e LED
- Quando estiver ligado, o LED superior central acender-se-á com a cor branca.

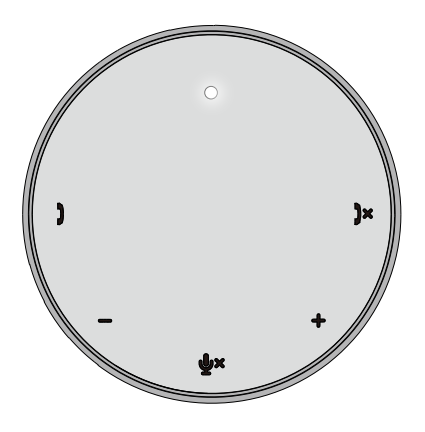

 Durante a chamada: O LED superior central mudará para verde.  Chamada recebida: Durante uma chamada recebida, o LED para atender a chamada piscará a verde. O LED para rejeitar a chamada piscará a vermelho.

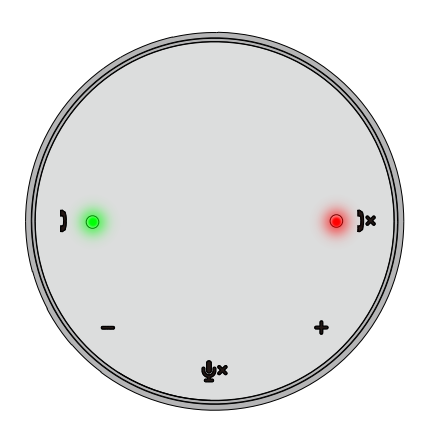

 Microfone silenciado Quando o microfone está silenciado, todos os LEDs acender-se-ão a vermelho e permanecerão vermelhos até que o microfone seja ativado.

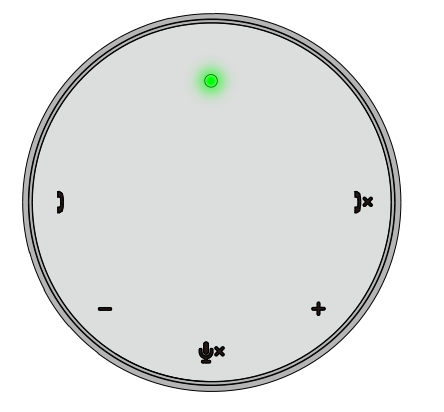

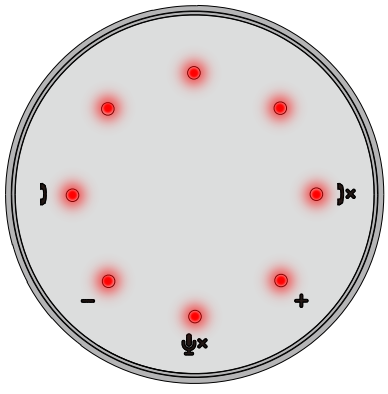

#### Ajustar o volume:

Quando ajusta o volume, o anel dos LEDs acender-se-á temporariamente com uma cor branca para indicar o nível do volume. Quando premir para aumentar o volume, o LED acender-se-á no sentido dos ponteiros do relógio. Quando premir para diminuir o volume, o LED desligar-se-á no sentido contrário ao dos ponteiros do relógio.  Desligar uma chamada: Quando uma chamada termina, o LED superior central passará da cor verde para a cor branca.
 Para o Zoom, prima "Sair da Reunião"

Para o Zoom, prima "Sair da Reunião" na app.

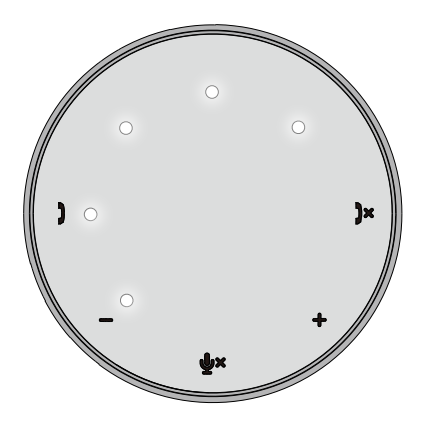

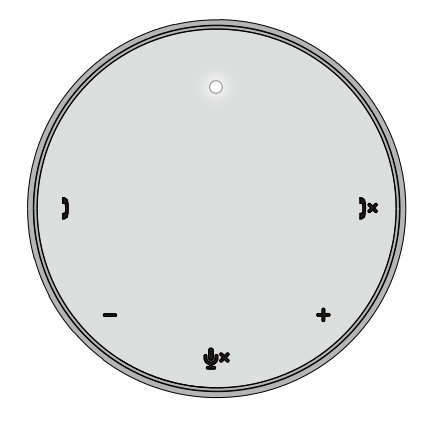

7. Conectar periféricos ao MH3021P

O MH3021P só consegue suportar um vídeo de cada vez, baseado na ordem de chegada. Quando estão ligadas duas portas de vídeo ao mesmo tempo, a prioridade será dada à porta de vídeo HDMI.

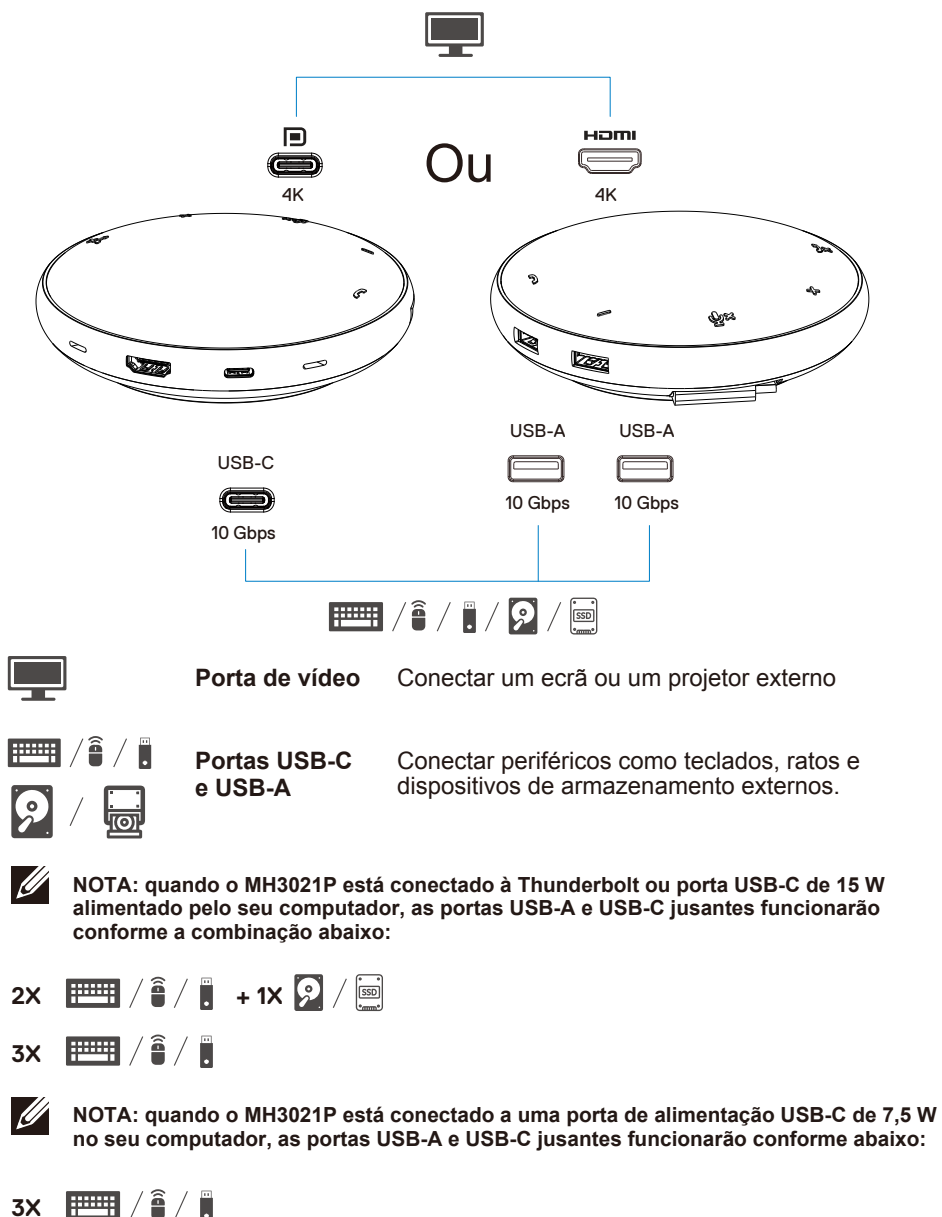

13

### Resolução de problemas

| Problemas                      | Possíveis soluções                                                                                                    |  |
|--------------------------------|----------------------------------------------------------------------------------------------------|--|
| O MH3021P não está a           | O MH3021P só é compatível com a porta USB-C do seu computador. A porta Thunderbolt ou                                                                                     |  |
| funcionar na porta USB-A do    | a porta USB-C (DisplayPort Alt Mode).                                                                                                    |  |
| seu computador                 |                                                                                                    |  |
| Os múltiplos ecrãs não         | O MH3021P suporta apenas um ecrã. Só pode conectar um periférico à porta HDMI, ou um                                                                                      |  |
| estão a funcionar              | monitor USB-C de cada vez.                                                                                                    |  |
| Não consegue utilizar todas    | Se conectar o MH3021P a uma Thunderbolt ou porta USB-C de 15 W (DisplayPort Alt Mode)                                                                                     |  |
| as portas USB ao mesmo         | no seu computador, pode utilizar uma saída de vídeo, viva-voz e dispositivos USB de baixa                                                                                 |  |
| tempo guando o MH3021P         | potência como: ratos, clicker de apresentações ou RF dongle e possivelmente à unidade de                                                                                  |  |
| está conectado ao portátil     | disco duro externo.                                                                                                    |  |
| sem fonte de alimentação       | Se conectar o MH3021P a uma porta USB-C de 7,5 W (DisplayPort Alt Mode) no seu                                                                                            |  |
| externa                        | computador, pode utilizar uma saída de video juntamente com dispositivos de baixa potencia                                                                                |  |
| Não consegue ler e escrever    | Algument unideden SSD/HDD/Ótigen automan reguerem maio patância de gue aguela                                                                                             |  |
| nao consegue lei e escrever    | Algumas unidades SSD/HDD/Oticas externas requerem mais potencia do que aqueia                                                                                             |  |
| drive ótica (CD/DVD/Blu-ray)   | que o seu MH302TP consegue suportar.                                                                                                    |  |
| quando conectado ao            | Recomenda-se que conecte a unidade SSD/HDD/Otica externa diretamente ao                                                                                                   |  |
| MH3021P                        | seu computador.                                                                                                    |  |
| Aparece a mensagem de pico     | • O periférico que conectar ao MH3021P precisa de mais potência                                                                                                    |  |
| de energia "o Dispositivo USB  | Desconecte os outros periféricos conectados ao MH3021P                                                                                                    |  |
| Desconhecido precisa de        | Para periféricos com major consumo de energia, recomenda-se que conecte o periférico                                                                                      |  |
| mais potência do que aquela    | diretamente ao seu computador                                                                                                    |  |
| que a porta consegue           | Todos os dispositivos que estão conectados à porta USB-A / USB-C do MH3021P                                                                                               |  |
| fornecer" quando conecta um    | serão automaticamente desconectados quando a mensagem de nico de energia anarecer                                                                                         |  |
| periférico ao MH3021P          | Pode remover o último dispositivo LISB que conectou                                                                                                    |  |
| A resolução no monitor é       | Confirme para assegurar-se de que o monitor é capaz de suportar o 4K60Hz                                                                                                  |  |
| inferior a 4K 60 Hz guando     | • A resolução 4K a 60 Hz é suportada em computadores que têm DisplayPort 1.3 ou posterior                                                                                 |  |
| conectado à porta HDMI ou      | (HBR3) com um ecrá que é capaz de ter uma resolução 4K a 60 Hz. Nos computadores que                                                                                      |  |
| Tipo-C do MH3021P              | suportam abaixo da DisplayPort 1.3, a resolução máxima suportada é de 4K a 30 Hz.                                                                                         |  |
| O MH3021P não está a           | • O MH3021P suporta no máximo 90 W de fornecimento de energia O requisito                                                                                                 |  |
| carregar o seu computador      | de potência mínima para o carregamento depende da plataforma                                                                                                    |  |
| atraves da porta USB-C         | O MH3021P reserva 15 W nortanto, o seu sistema recebe menos 15 W da fonte de alimentação.                                                                                 |  |
| Vejo um ícone com uma          | Pode notar no suraimento de uma mensagem/(cone de carregamento lento devido a isto                                                                                        |  |
| explosao a amarelo no icone    | . Recomenda se que utilize um adantador de notência mais notente para um carregamento ideal                                                                               |  |
|                                | Alternational de la construcción de potencia mais potente para un canegamento idea:     Alternativa de la construcción de potencia mais potente para un canegamento idea: |  |
| Nao reproduz nennum video      | • O MIRSO2 IP so suporta uni unico monitor.                                                                                                    |  |
| no monitor conectado ao        | Consulte os capos de conexao do video.                                                                                                    |  |
| MH302 IP                       | Desconecte os pentericos do MH3021P, aguarda durante 10 segundos e depois conecte o penterico.                                                                            |  |
| Problemas de desempenho        | Consulte/atualize a BIOS do sistema, unidade gráfica e unidade de áudio para a versão mais recente.                                                                       |  |
| de video/Audio                 | Consulte/atualize o firmware do sistema i nunderboit e driver para a versao mais recente.                                                                                 |  |
| Atualize a BIOS do seu sistema | Atualize a BIOS do seu sistema, gráficos e drivers em                                                                                                    |  |
| e o firmware do MH3021P        | https://www.dell.com/support/drivers                                                                                                    |  |
|                                |                                                                                                    |  |
|                                | nups://www.deil.com/support/drivers                                                                                                    |  |
| O Dell Display Manager         | Consulte/Atualize a Rios / unidade gráfica e instale a anticação nara monitores Dell Display                                                                              |  |
| (DDM) não está a funcionar     | Manager (DDM)                                                                                                    |  |
|                                | https://www.dell.com/support/home/drivers/driversdetails/?driverid=6WGWY                                                                                                  |  |

| -                                            |                                                                                                    |                  |                  |                              |                   |                    |
|----------------------------------------------|----------------------------------------------------------------------------------------------------|------------------|------------------|------------------------------|-------------------|--------------------|
| Comportamento do botão                       | <ul> <li>Os botões MH30.</li> </ul>                                                                                                    | 21P funcionan    | n bem com o S    | kype for Busin               | ess e Zoom.       |                    |
| MH3021P em alguns                            | <ul> <li>Para os outros SW de comunicação, pode aceder aos controlos da chamada através</li> </ul>                                                                                     |                  |                  |                              |                   |                    |
| softwares de comunicação<br>populares        | Plataformas UC                                                                                                    | Silenciar/Ativar | Aceitar Chamada  | Terminar/Rejeitar<br>Chamada | Aumentar Volume   | Diminuir Volume    |
|                                              | Zoom                                                                                                    | ОК               | ОК               | OK*                          | ОК                | ОК                 |
|                                              | Skype for Business                                                                                                    | ОК               | ОК               | ОК                           | ОК                | ОК                 |
|                                              | Microsoft Teams                                                                                                    | ОК               | ×                | ×                            | ОК                | ОК                 |
|                                              | Google Hangouts                                                                                                    | ОК               | ×                | ×                            | ОК                | ОК                 |
|                                              | Cisco Webex                                                                                                    | ОК               | ×                | ×                            | ОК                | ок                 |
|                                              | FaceTime                                                                                                    | ОК               | ×                | ×                            | ОК                | ОК                 |
|                                              | Slack                                                                                                    | ОК               | ×                | ×                            | ОК                | ок                 |
|                                              | GoToMeeting                                                                                                    | ОК               | ×                | ×                            | ОК                | ок                 |
|                                              | BlueJeans                                                                                                    | ОК               | ×                | ×                            | ОК                | ОК                 |
|                                              | *O término da cha                                                                                                    | mada tem 2 es    | stados diferent  | es                           |                   |                    |
|                                              | 1. Reieicão/recusa o                                                                                                    | da chamada – F   | Pode ser realiza | da através do t              | ootão terminar cl | namada na viva-voz |
|                                              | 2. Terminar chama                                                                                                    | da recebida -    | Pode ser realiz  | zar APENAS a                 | través da App     | Zoom               |
| O meu botão aceitar chamada /                | Se tiver múltiplas a                                                                                                    | plicações de c   | onferência inst  | aladas no mes                | mo ambiente TI    | ou instaladas e    |
| termina chamada não funciona                 | utilizadas no mesm                                                                                                    | o PC, pode nã    | io conseguir ac  | eitar/terminar               | a chamada atra    | vés do MH3021P.    |
| Possível Solução                             | Recomenda-se que resposta/rejeite as chamadas recebidas através da interface da aplicação.                                                                                             |                  |                  |                              |                   |                    |
| O vídeo no monitor                           | <ul> <li>Consulte os cabos de conexão do vídeo.</li> </ul>                                                                                                    |                  |                  |                              |                   |                    |
| conectado está distorcido ou                 | <ul> <li>Conecte e atualize a resolução do vídeo em Definições &gt; Ecrã &gt; Resolução do Ecrã</li> </ul>                                                                             |                  |                  |                              |                   |                    |
| corrompido                                   |                                                                                                    |                  |                  |                              |                   |                    |
| O vídeo no monitor                           | <ul> <li>Altere a definição em Definições &gt; Ecrã &gt; Múltiplos Ecrãs</li> </ul>                                                                                                    |                  |                  |                              |                   |                    |
| conectado não é exibido no<br>modo estendido | • Alterne entre os modos premindo a Tecla Windows 🛋 + P.                                                                                                    |                  |                  |                              |                   |                    |
| Ouve-se o Eco durante a                      | • O MH3021P tem o recurso de cancelamento do Eco, este ajudará o utilizar do outro lado                                                                                                |                  |                  |                              |                   |                    |
| chamada                                      | da chamada a redi                                                                                                    | uzir o eco.      |                  |                              |                   |                    |
|                                              | <ul> <li>Se ouvir eco no seu dispositivo, este pode dever-se ao dispositivo do outro utilizador.</li> <li>O seu dispositivo pode ser pior na função de Cancelamento do Eco.</li> </ul> |                  |                  | utilizador.                  |                   |                    |
| A coluna não produz                          | <ul> <li>Após conectar, va</li> </ul>                                                                                                    | á às definições  | s do som áudio   | do seu compu                 | utador e selecio  | ne o               |
| qualquer som do MH3021P                      | MH3021P como di                                                                                                    | spositivo de re  | produção.        |                              |                   |                    |
|                                              | <ul> <li>Confirme se o MI</li> </ul>                                                                                                    | H3021P está c    | orretamente co   | onectado ao co               | omputador.        |                    |
|                                              | <ul> <li>Assegure-se de o</li> </ul>                                                                                                    | ue o volume o    | do MH3021P na    | ão está definid              | o para 0%.        |                    |
| O microfone não funciona no                  | Após conectar, vá às definições do som do seu computador e selecione Dell MH3021P como                                                                                                 |                  |                  |                              |                   |                    |
| MH3021P                                      | o dispositivo de gravação.                                                                                                    |                  |                  |                              |                   |                    |
| Não consigo realizar uma                     | Os botões do MH3021P para atender e terminar/rejeitar a chamada só suportam                                                                                                    |                  |                  |                              |                   |                    |
| chamada telefonica ou atender                | o "Skype for Business" e "Zoom". Pode operar o atendimento ou terminar/rejeitar a                                                                                                    |                  |                  |                              |                   |                    |
| botão do dispositivo através do              | chamada através do UI do software de comunicação.                                                                                                    |                  |                  |                              |                   |                    |
| Line, WhatsApp e Wechat?                     |                                                                                                    |                  |                  |                              |                   |                    |
| Som anormal                                  | Desobstrua quaisquer obstruções entre o MH3021P e o utilizador.                                                                                                    |                  |                  |                              |                   |                    |
| O volumo poté domosiada                      | Volle a ligar o De                                                                                                    | II IVITISUZ IP a |                  |                              | zador             |                    |
| haixo                                        | • Desousilua qualsquer oustruções entre o ivi⊓3021P é o utilizador.                                                                                                    |                  |                  |                              |                   |                    |
| Juno                                         | ou controle através de software de comunicação                                                                                                    |                  |                  |                              |                   |                    |
|                                              | Prima a definição do volume no Windows e aumente o volume                                                                                                    |                  |                  |                              |                   |                    |
|                                              | i inna a aciiniçac                                                                                                    | as volume nu     |                  |                              |                   |                    |

| O Skype for Business exibe<br>"Esta chamada está em<br>espera" | Durante a chamada através do Skype for Business, a chamada pode ficar em espera<br>(não desconectada)<br>perante algumas condições de operação (premir qualquer botão, conectar dispositivo de áudio<br>adicional, descarga eletroestática ou outros comportamentos inesperados), o Skype for Business<br>pode exibir a mensagem "Esta chamada está em espera" para perguntar-lhe se quer retomar a<br>chamada. Pode premir o ícone "Retomar Chamada" para continuar com a chamada. |                                                                                                    |                                                 |
|----------------------------------------------------------------|----------------------------------------------------------------------------------------------------|----------------------------------------------------------------------------------------------------|-------------------------------------------------|
|                                                                | This call is on hold.                                                                                                    | Resume Call                                                                                                    |                                                 |
|                                                                |                                                                                                    |                                                                                                    |                                                 |
|                                                                | 9                                                                                                    | •                                                                                                    |                                                 |
| Definir o seu MH3021P                                          | Pode seguir os passos                                                                                                    | sequintes:                                                                                                    |                                                 |
| como dispositivo de som                                        | 1 Abrir as Definições                                                                                                    | ooguntoo.                                                                                                    |                                                 |
| predefinido no Windows 10                                      | 2. Ir a Sistema – Som.                                                                                                    |                                                                                                    |                                                 |
|                                                                | 3. Do lado direito, selecio                                                                                                    | one o dispositivo pretendido na lista de                                                                                                    | seleção Escolher o seu                          |
|                                                                | dispositivo de saída.                                                                                                    |                                                                                                    |                                                 |
|                                                                | a. Defina o dispositivo de                                                                                                    | e saída                                                                                                    |                                                 |
|                                                                | Settings<br>1                                                                                                    |                                                                                                    | - • ×                                           |
|                                                                | A Home                                                                                                    | Sound                                                                                                    |                                                 |
|                                                                | Find a setting $\mathcal{P}$                                                                                                    | Output                                                                                                    | Related Settings<br>Bluetooth and other devices |
|                                                                | System                                                                                                    | Choose your output device                                                                                                    | Sound Control Panel                             |
|                                                                | Display                                                                                                    | Echo Cancelling Speakerphone (Dell V                                                                                                    | Microphone privacy settings                     |
|                                                                | 40 Sound                                                                                                    | Certain apps may be set up to use different sound devices than the one<br>selected here. Customize app volumes and devices in advanced sound<br>options. | Ease of Access audio settings                   |
|                                                                | Notifications & actions                                                                                                    | Device properties                                                                                                    | Have a question?                                |
|                                                                | A English strict                                                                                                    | Master volume                                                                                                    | Setting up a microphone                         |
|                                                                |                                                                                                    | 40 <u>34</u>                                                                                                    | Fixing sound problems                           |
|                                                                | O Power & seep                                                                                                    |                                                                                                    | Get help                                        |
|                                                                | Battery                                                                                                    | warage sound betwees                                                                                                    | Give feedback                                   |
|                                                                | Storage                                                                                                    | Input                                                                                                    |                                                 |
|                                                                | A Tablet mode                                                                                                    | Choose your input desire                                                                                                    |                                                 |
|                                                                | b. Defina o dispositivo de                                                                                                    | Sound                                                                                                    |                                                 |
|                                                                | ₩ Home                                                                                                    | Sound                                                                                                    |                                                 |
|                                                                | Find a setting                                                                                                    | laput                                                                                                    |                                                 |
|                                                                | System                                                                                                    | Chapter your input during                                                                                                    |                                                 |
|                                                                | 🖵 Display                                                                                                    | Echo Cancelling Speakerphone (Dell                                                                                                    |                                                 |
|                                                                | 40 Sound                                                                                                    | Certain apps may be set up to use different sound devices than the<br>one selected here. Customize app volumes and devices in advanced                   |                                                 |
|                                                                | Notifications & actions                                                                                                    | sound options.                                                                                                    |                                                 |
|                                                                | ∠) Focus assist                                                                                                    | Test your microphone                                                                                                    |                                                 |
|                                                                | O Power & sleep                                                                                                    | U                                                                                                    |                                                 |
|                                                                | Battery                                                                                                    | ▲ Troubleshoot                                                                                                    |                                                 |
|                                                                |                                                                                                    | Manage sound devices                                                                                                    |                                                 |
|                                                                | - storage                                                                                                    | Advanced sound options                                                                                                    |                                                 |

| Defina o Dispositivo de    | <ul> <li>Pode seguir os passos abaixo:</li> </ul>                                                                                                    |  |  |  |
|----------------------------|----------------------------------------------------------------------------------------------------|--|--|--|
| Áudio Predefinido com o    | <ol> <li>Clique no ícone de volume do som na bandeja do sistema.</li> </ol>                                                                                      |  |  |  |
| submenu de Som             | 2. Clique na seta para cima no submenu do som.                                                                                                    |  |  |  |
|                            | Echo Cancelling Speakerphone (Dell MH3021P)<br>(1)) 32<br>(2)) (2) (2) (2) (2) (2) (2) (2) (2) (2)                                                               |  |  |  |
|                            | 3. Escolha o dispositivo áudio pretendido da lista.                                                                                                    |  |  |  |
|                            | Select playback device                                                                                                    |  |  |  |
|                            | Echo Cancelling Speakerphone (Dell MH3021P)                                                                                                    |  |  |  |
|                            | Speakers/Headphones (Realtek(R) Audio)                                                                                                    |  |  |  |
| Defina o dispositivo áudio | · Para abrir as onções de Som clássicas no Windows 10, node seguir os passos abaixo:                                                                             |  |  |  |
| predefinido com o clássico | <ul> <li>Para abril as opções de Sonn classicas no windows 10, pode seguil os passos abaixo.</li> <li>Prima Win + R para abrir o diálogo de execução.</li> </ul> |  |  |  |
| applet de Som              | 2 Escreva ou conie e cole o seguinte comando:                                                                                                    |  |  |  |
|                            | Mmsvs.cpl                                                                                                    |  |  |  |
|                            | Windyo.opi                                                                                                    |  |  |  |
|                            | 📽 Run http://windero.com X                                                                                                    |  |  |  |
|                            | Type the name of a program, folder, document, or internet                                                                                                    |  |  |  |
|                            | resource, and Windows will open it for you.                                                                                                    |  |  |  |
|                            | Open: mmsys.cpl v                                                                                                    |  |  |  |
|                            |                                                                                                    |  |  |  |
|                            | OK Cancel <u>B</u> rowse                                                                                                    |  |  |  |
|                            |                                                                                                    |  |  |  |
|                            | <ol> <li>Prima a tecla Enter. Isto abrirá diretamente a applet de Sons.</li> </ol>                                                                               |  |  |  |
|                            | Sound     X                                                                                                    |  |  |  |
|                            | Playback Recording Sounds Communications                                                                                                    |  |  |  |
|                            | Select a playback device below to modify its settings:                                                                                                    |  |  |  |
|                            | Echo Cancellino Speakerphone                                                                                                    |  |  |  |
|                            | Cell NH3021P<br>Default Device                                                                                                    |  |  |  |
|                            | Speakers/Headphones                                                                                                    |  |  |  |
|                            | Readtek(R) Audio<br>Ready                                                                                                    |  |  |  |
|                            |                                                                                                    |  |  |  |
|                            |                                                                                                    |  |  |  |
|                            |                                                                                                    |  |  |  |
|                            |                                                                                                    |  |  |  |
|                            |                                                                                                    |  |  |  |
|                            |                                                                                                    |  |  |  |
|                            | Configure Set Toldate v Properties                                                                                                    |  |  |  |
|                            | 4. Selecione o dispositivo pretendido da lista e clique no botão Definir como Predefinido.                                                                       |  |  |  |
|                            |                                                                                                    |  |  |  |

|                                                              | Especificações                                                                                                    |
|--------------------------------------------------------------|----------------------------------------------------------------------------------------------------|
| Entrada a montante                                           | USB-C com DP alt mode                                                                                                    |
| Portas de dados jusantes                                     | •Duas portas USB 3.1 Gen 2 Tipo-A<br>•Uma porta USB 3.1 Gen 2 Tipo-C                                                                                                    |
| Portas de saída de vídeo jusantes e<br>resoluções suportadas | Saída única de vídeo a partir de uma das duas portas:<br>• Uma porta USB-C(DP)<br>(3840 x 2160 máx.)/60 Hz<br>• Uma porta HDMI 2.0 (3840 x 2160 máx.)/60 Hz 4K/60Hz<br>suportada apenas no computador com o recurso HBR3. |
| Áudio                                                        | Dois Microfones Omnidirecionais Integrados     Coluna                                                                                                    |
| Botão e indicação LED                                        | <ul> <li>Botão: atender chamada, terminar chamada/rejeitar chamada,<br/>aumentar volume, diminuir volume, silenciar microfone</li> <li>LED: branco, vermelho e verde</li> </ul>                                           |

| Requisitos do sistema        |              |  |
|------------------------------|--------------|--|
| Sistema operativo suportado  | Win10 64-bit |  |
| Temperatura de funcionamento | 0~35°C       |  |

# Informação legal

### Garantia

#### Garantia limitada e políticas de devolução

Os produtos da marca Dell têm uma garantia limitada de um ano para o equipamento. Se adquirido em conjunto com um sistema Dell, este seguirá a garantia do sistema.

#### Para clientes nos EUA:

Esta compra e a sua utilização deste produto estão sujeitas ao acordo com o utilizador final da Dell, que pode encontrar em **www.dell.com/terms** Este documento contém uma cláusula de arbitragem vinculativa.

#### Para clientes na Europa, Médio-oriente e África:

Os produtos da marca Dell que são vendidos e utilizados estão sujeitos aos direitos legais do cliente aplicáveis no respetivo país, os termos de qualquer acordo de venda a retalho nos quais tenha entrado (que aplicar-se-ão entre si e o revendedor) e os termos de contrato do utilizador final da Dell.

A Dell também pode fornecer uma garantia adicional do equipamento – pode encontrar os detalhes na íntegra do contrato do utilizador final Dell e os termos da garantia indo a **www.dell.com**, selecionando o seu país da lista no fundo da página "inicial" e depois clicando no link "termos e condições" para os termos do utilizador final, ou o link "apoio" para os termos da garantia.

#### Para clientes fora dos EUA.

Os produtos da marca Dell que são vendidos e utilizados estão sujeitos aos direitos legais do cliente aplicáveis no respetivo país, os termos de qualquer acordo de venda a retalho nos quais tenha entrado (que aplicar-se-ão entre si e o revendedor) e os termos da garantia Dell. A Dell também pode fornecer uma garantia adicional do equipamento – pode encontrar os detalhes na íntegra dos termos da garantia Dell indo a **www.dell.com**, selecionando o seu país da lista no fundo da página "inicial" e depois clicando no link "termos e condições" para os termos do utilizador final, ou o link "apoio" para os termos da garantia

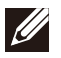

NOTA: a bolsa não está coberta pela garantia.